# TunePat Spotify Converter for Windows

# User Manual

### Overview

- Introduction
- Key Features
- System Requirements

### Purchase & Registration

- Purchase TunePat Spotify Converter
- Register TunePat Spotify Converter
- Update TunePat Spotify Converter
   License

### Installation & Interface

- Installation
- Main Interface
- Menu

### **Tutorials**

- Add Spotify Music to TunePat (from App)
- Add Spotify Music to TunePat (from Web player)
- Adjust Output Parameter
- Convert Spotify Music Files
- Tools
- Feedback

### **Technical Supports**

- Support
- Contact

### Overview

- Introduction
- Key Features
- System Requirements

#### Introduction

Thank you for using TunePat Spotify Converter for Windows!

TunePat Spotify Converter for Windows is a simple yet powerful Spotify downloader. It lets one download tracks, albums, playlists, and podcasts from the Spotify app or web player and saves them on a computer forever in MP3, AAC, WAV, AIFF, FLAC, or ALAC format at up to 10X conversion speed. Meanwhile, the original audio quality and the ID3 tags will be preserved perfectly after conversion.

With TunePat Spotify Converter, you can easily backup Spotify songs on your local computer, enjoy Spotify songs on various media players, transfer Spotify music from device to device, etc. This software is designed with almost all the features of a qualified, even excellent, Spotify converter.

#### **Key Features**

- Export music tracks, albums, playlists, podcasts, and lyrics from Spotify.
- Convert Spotify Music to MP3, AAC, WAV, AIFF, FLAC, or ALAC.
- Keep ID3 tags after conversion.
- 10X conversion speed; Lossless output audio quality.

# **V** Tutorial of TunePat Spotify Converter for Windows

- Download Ad-free Spotify Music with a Free Spotify account.
- Handy tools include AA/AAX Converter, Audio Editor, Format Converter, Burn CD, Tag Editor, etc.

#### System Requirements

- Windows 7, 8, 8.1, 10, 11;
- 1GHz processor or above;
- Monitor with 1024 x 768 pixels or higher resolution;
- 512 megabytes (MB) or higher of RAM;
- 1GB of available hard-disk space or higher.

### **Purchase & Registration**

- Purchase TunePat Spotify Converter
- Register TunePat Spotify Converter
- Update TunePat Spotify Converter License

### Purchase TunePat Spotify Converter for Windows

Tip: To buy a license key for TunePat Spotify Converter for Windows, click here.

#### 1. Why should I buy TunePat Spotify Converter for Windows?

TunePat Spotify Converter for Windows is a shareware, and the trial version has limits that only enable users to convert the first 1 minute for each file. After you purchase this product, you will receive your Registration Email and Registration key to unlock the trial version limitation.

#### 2. What are the Benefits after Registration?

- You can get access to the full features of TunePat Spotify Converter.
- You can enjoy FREE upgrades to the latest versions of the same product.
- You can enjoy FREE technical supports.

### Register Windows Version of TunePat Spotify Converter

**Step 1**: Click on the **Menu > Register** or the **Sign In** button on the toolbar in the lower left corner to open the registration window below and complete the registration process.

|   | TunePat          |          |                                                       |                 | <u> </u> |
|---|------------------|----------|-------------------------------------------------------|-----------------|----------|
|   | Spoury Converter |          |                                                       | 🔹 Online Help   | Menu     |
|   |                  |          |                                                       | Contact us      |          |
| • | Music            |          |                                                       | Questions       |          |
| 0 |                  |          |                                                       | ₩ Purchase      | ,        |
| 0 | Converted        | Register | کم <sup>+</sup>                                       | Lo Register     |          |
|   |                  |          | (                                                     | Settings        | do l     |
| ۵ | Tools            |          |                                                       | Dpen log file   |          |
| 0 | Settings         | P        | lease enter the registration code to unlock full vers | 🚊 Clear Cache   |          |
|   | Feedback         |          |                                                       | Check for updat | es       |
|   | 1 COURSES.       | E-Mail:  | 53                                                    | About           |          |
|   |                  |          |                                                       |                 |          |
|   |                  | Code:    | P                                                     |                 |          |
|   |                  |          |                                                       |                 |          |
|   |                  |          |                                                       |                 | -        |
|   |                  | Buy Now  | Free Trial                                            | Register        |          |
|   |                  |          |                                                       |                 |          |
|   | Sign In          |          |                                                       |                 |          |

**Step 2**: Then copy and paste the registration Email and Code into the registration pop-up Window. Click on **Register** button.

Step 3: Once the registration process is done, there will be a pop-up dialogue saying "You have successfully registered the program. Thank you for your support!", and it will also show you when your license will expire.

#### **Registration Tips:**

1. Make sure your computer is well-connected with the Internet.

2. We suggest you simply copy & paste the Registration information into the pop-up dialog.

3. Make sure both Registration Email and Registration key are provided by our company after purchasing. If you have not paid, please click **Buy Now** to finish the payment and get the license.

4. Please make sure the Registration Email and Registration key you entered are complete, and do not insert any blank before or after them. Otherwise, normal registration will not be possible.

5. A license key of TunePat can only be used by one computer device. If you need to replace the computer, please contact the TunePat customer service team by email to help you deal with it. If you register and use on multiple devices at the same time, the registration code will become invalid and you cannot register successfully.

#### Update TunePat Spotify Converter License for Subscribers

In addition to the lifetime license, TunePat also provides monthly and annual subscription licenses to meet the needs of different users.

Monthly and annual subscriptions are auto-renewal models. If you no longer need to use the license key, please contact our customer service team (**support@tunepat.com**) to help you deal with it before the next deduction date. If your order was auto-renewed, you will receive a new registration code by email. The license key in your program will not be updated automatically, please refer to the following steps to update your license status.

Click the light blue account button at the bottom left and select the **Renew License** option. Copy and paste the new code into it, and click **Confirm** to update.

### Installation & Interface

- Installation
- Main Interface
- Menu

#### Installation

To install this product, please refer to the following steps:

- 1. Download the latest version of TunePat Spotify Converter through Download Center.
- 2. Double click the "tunepat-spotify-converter.exe" file to accomplish a "single-click install".
- 3. After installing, you can double-click TunePat icon to launch the program.

### Main Interface

When you have the Spotify app installed on your computer, you will see the following interface when you open TunePat Spotify Converter. TunePat will get audio from the app by default, with a maximum sound quality of 320 kbps. You can also click "Switch to Web player" to switch.

| Spr      | otify Converter |                                                                 |                               |
|----------|-----------------|-----------------------------------------------------------------|-------------------------------|
|          |                 | Spotify Converter                                               | Switch to Web player Load App |
| M        | lusic           |                                                                 |                               |
| 0        |                 | Please copy and paste Spotify track / playlist / album link her | re. 🛨                         |
| <b>C</b> | onverted        |                                                                 |                               |
| Т        | ools            |                                                                 |                               |
| ) Se     | ettings         |                                                                 |                               |
| ) Fe     | eedback         |                                                                 |                               |
|          |                 | Drag the                                                        |                               |
|          |                 |                                                                 | music here                    |

### Menu

After clicking the **Menu** button  $\equiv$  on the upper right corner of the interface, you'll see the dropdown list as the following picture. Here you can visit the FAQ center of TunePat, check for update when a new version is available, clear cache and relaunch the program, and etc.

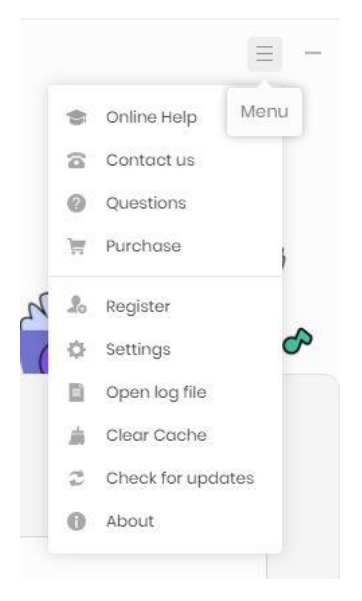

### Tutorials

- Add Spotify Music to TunePat (from App)
- Add Spotify Music to TunePat (from Web player)
- Adjust Output Parameter
- Convert Spotify Music Files
- How to Use TunePat Tools
- Feedback

### Add Spotify Music to TunePat (from App)

As long as you have the Spotify app installed on your computer, when you open the program, you will get songs from the Spotify app by default. Follow the instructions to log in to your Spotify paid or free account. You can then add songs, playlists, albums or podcasts to the app that you want to convert to TunePat.

There are 3 methods you can use:

- Open what you wish to convert on the Spotify app, and click on the lower right Click to add button.
- 2. **Drag and drop** the desired content from the Spotify app to the **Drag the music here** area on the home page interface (left-hand side).
- 3. Copy and paste the content link into the blue box and click on the + button for analysis.

The analyzed content will appear in a popup window. All items are selected by default, but you can manually uncheck the titles you don't want and then click the **Add** button.

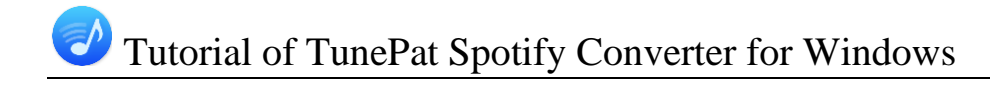

| Spotify Converter | Spotify Converter                 |                                  | Switch    | to Web player | E - D |
|-------------------|-----------------------------------|----------------------------------|-----------|---------------|-------|
| Music             |                                   |                                  |           |               |       |
| Converting        | Please copy and paste Spotify tra | ick / playlist / album link here |           |               | +     |
| Converted         |                                   |                                  |           |               |       |
| Tools             |                                   |                                  |           |               |       |
| Settings          |                                   |                                  |           |               |       |
| Seedback          |                                   | 10tgs_//opercenter               |           |               |       |
|                   |                                   |                                  | Q         |               |       |
|                   |                                   | Drag the m                       | usic here |               |       |

| <   |                                   | Q What do you want to pla                 | ay? 🗌 🖬              | Explore Premium | Q & 🔘                             | - 🗆 ×    |
|-----|-----------------------------------|-------------------------------------------|----------------------|-----------------|-----------------------------------|----------|
| IID | D Upl                             | beat Mix                                  |                      |                 | Taste                             | ×        |
| +   | # Title                           |                                           | Album                | ©               | 6                                 |          |
|     | 2                                 | Future Pt 2<br>DJ Snake, Bipolar Sunshine | Encore               | 3:42            |                                   |          |
|     | 3                                 | Mercy<br>Duffy                            | Rockferry            | 3:40            |                                   | <u>i</u> |
|     | 4                                 | Cruel Summer<br>Taylor Swift              | Lover                | 2:58            |                                   | R        |
|     | 5 🐺                               | Lil Boo Thang<br>Paul Russell             | Lil Boo Thang        | 1:54            |                                   | RSS .    |
|     | 6 🐊                               | Please Please Please                      | Please Please Please | 3:06            | <b>Taste</b><br>Sabrina Carpenter | •        |
|     |                                   |                                           |                      |                 | About the artist                  | +        |
| A   | <b>Taste</b><br>Sabrina Carpenter | ⊕                                         | X H <b>F</b> H       | 2:37            | • 8 = 9 -                         |          |

### Add Spotify Music to TunePat (from Web player)

Click **Switch to Web player** or **Switch to App** option to switch between the two sources. When you switch to convert songs from Spotify web player, the Spotify web player window will automatically pop up, please follow the instructions to complete the login of your account. If it doesn't pop up automatically, you can also manually click the **Load Web player** button.

Once you have successfully logged in, you can access Spotify's content. Search for or directly open the Spotify music you want to convert. After clicking the cover to open your target song/album/playlist/podcast, you can see the **Click to add** button in the lower right corner. Click this button.

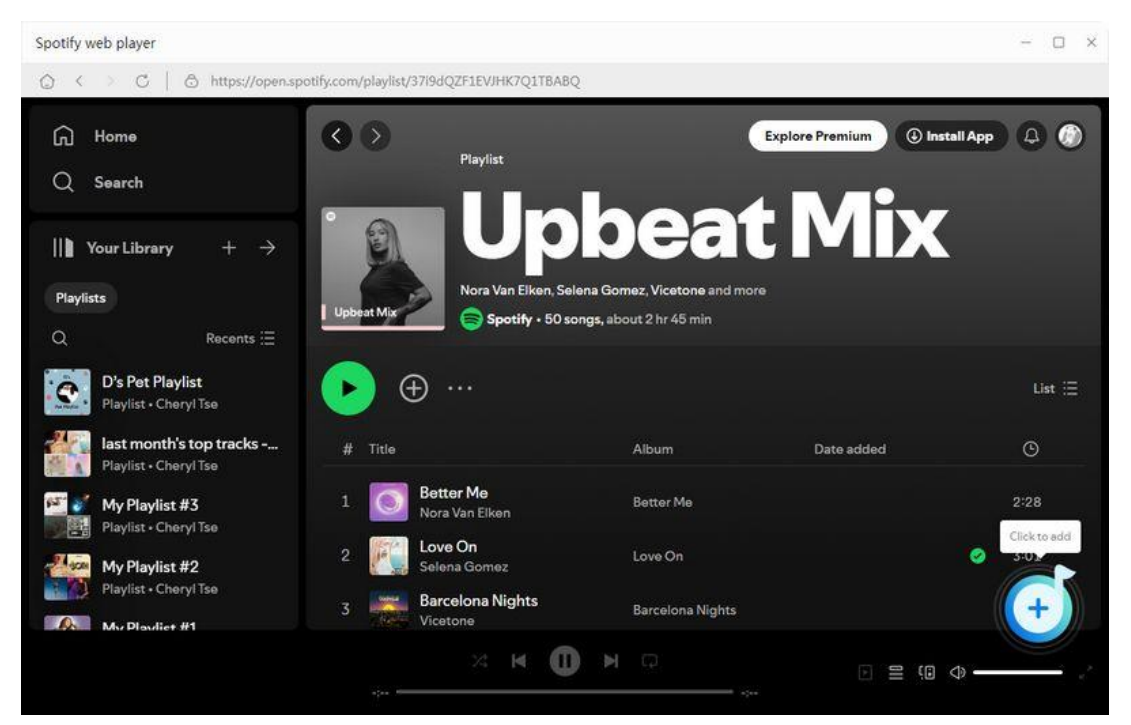

TunePat will automatically identify the songs on the current page and display them in the pop-up window of the main page. Usually, all titles are selected by default. You can also tick off what you want manually. If needed, you can select manually or click the **Filter Converted** button in the upper left corner to filter out songs that already exist in the current local path to avoid duplication.

Click the Add button to add these songs to TunePat.

# Tutorial of TunePat Spotify Converter for Windows

| Spotify Converter |                      |                                           |                      |             |               |
|-------------------|----------------------|-------------------------------------------|----------------------|-------------|---------------|
| Music             | • Upl                | peat Mix                                  | ort                  | ,           | C Load App    |
|                   | 0.300                | generation of the carde interest to carte |                      |             | +             |
| Converted         | Upbeat Mix           | Filter Converted                          | Add                  | Cancel      |               |
| Tools             | -                    |                                           |                      |             |               |
| Settings          | E TITLE H            | ARTIST =                                  | ALBUM =L             | DURATION =L | 1.0           |
| Feedback          | Taste                | Sabrina Carpenter                         | Short n' Sweet       | 02:37       |               |
|                   | Future Pt 2          | DJ Snake, Bipolar Su                      | Encore               | 03:42       |               |
|                   | Mercy                | Duffy                                     | Rockferry            | 03:40       |               |
|                   | Cruel Summer         | Taylor Swift                              | Lover                | 02:58       |               |
|                   | 📄 🛛 Lil Boo Thang    | Paul Russell                              | Lil Boo Thang        | 01:54       |               |
|                   | Please Please Please | Sabrina Carpenter                         | Please Please Please | 03:06       |               |
| Sign In           | Output Format        | MP3 Outp                                  | ut Folder C.\Users\  | Dox         | More settings |

### Adjust Output Parameter

Before you start converting songs, enter the **Settings** module from the lower left side of the menu bar of the program interface. Here, you can complete the customization of multiple parameters. Including the following:

- Output Format: Auto, MP3, AAC, WAV, FLAC, AIFF, ALAC [If you want a faster conversion speed, you can select the AUTO mode in the Output Format column.]
- Bit Rate: (Very High) 320kbps, (High) 256kbps, (Medium) 192kbps, (Low) 128kbps [You should know that the highest output quality that TunePat can export depends on the actual quality of the original files.]
- Sample Rate: 44.1 kHz, 48 kHz, 96 kHz, 192 kHz [Will vary depending on the selected output format; for example, when you choose MP3, only 44.1 kHz and 48 kHz options are available.]
- Save lyrics (if provided): After activating this button, TunePat will automatically recognize, download, and save Spotify song files as LRC or TXT files.

# **V** Tutorial of TunePat Spotify Converter for Windows

- Output File Name: Track Number, Title, Artist, Album, Playlist Index, Year
- Output Organized: None, Playlist, Artist, Album, Artist/Album, Album/Artist, Playlist/Artist, Playlist/Album
- Language: support 48 languages, including Arabic, Armenian, Azerbaijani, Basque, Bosnian, Bulgarian, Brazilian Portuguese, Catalan, Chinese, Croatian, Czech, Danish, Dutch, English, Filipino, Finnish, French, Galician, Georgian, German, Greek, Hebrew, Hindi, Hungarian, Indonesian, Italian, Japanese, Javanese, Korean, Macedonian, Malay, Maltese, Norwegian, Persian, Polish, Portuguese, Romanian, Russian, Slovak, Spanish, Swedish, Tamil, Thai, Turkish, Ukrainian, Vietnamese, Zulu.

|                     | Spoti     | fv Converter           | Switch to Web player Load /                                                                                                    |
|---------------------|-----------|------------------------|----------------------------------------------------------------------------------------------------|
| Music<br>Converting | ≢ General | Music Settings         | ×                                                                                                    |
| Converted           | J Music   | Conversion Mode        | and the second second se |
|                     |           | Convert Mode           | ×]                                                                                                    |
| Tools               |           | Output Format          |                                                                                                    |
| Settings            |           | MP3                    | ~                                                                                                    |
| Feedback            |           | Bit Rate               |                                                                                                    |
|                     |           | Very High ( 320 kbps ) | × .                                                                                                    |
|                     |           | Sample Rate            |                                                                                                    |
|                     |           | 44.1 kHz               | <u></u>                                                                                                    |
|                     |           | Covert Speed           |                                                                                                    |
|                     |           | 1x 5x                  | 10x                                                                                                    |

### **Convert Spotify Music Files**

There are three selectable buttons:

- 1. Select the Add More button to continue choosing songs from other playlists or albums.
- 2. Choose the **Delete All** button and the current list will be cleared with one click.
- 3. Click the **Convert** button to start the conversion immediately.

After you start the conversion, you can do other things first. After the conversion is complete, you will see a pop-up prompt. After the conversion is complete, you can click the **Converted** option, where you can browse or play the converted titles. You can also transfer them directly to iTunes or burn them to CD, or transfer them to another device you like.

| Spotly Converter                               |                                     |                                     |                     | = - O ×  |
|------------------------------------------------|-------------------------------------|-------------------------------------|---------------------|----------|
| Music                                          | 3 songs, total duration 00          | ):10:00                             |                     | 0        |
| <ul><li>Converting</li><li>Converted</li></ul> | Put computer to sleep when finished | Add More                            | Delete All          | Convert  |
| Tools                                          | TITLE                               | ARTIST                              | ALBUM               | DURATION |
| <ul> <li>Settings</li> <li>Feedback</li> </ul> | Taste                               | Sabrina Carpenter                   | Short n' Sweet      | 02:37    |
|                                                | Future Pt 2                         | DJ Snake, Bipolar Sunshine<br>Duffy | Encore<br>Rockferry | 03:42    |
|                                                |                                     |                                     |                     |          |
|                                                |                                     |                                     |                     |          |
| support@tunep<br>at.com                        |                                     |                                     |                     |          |

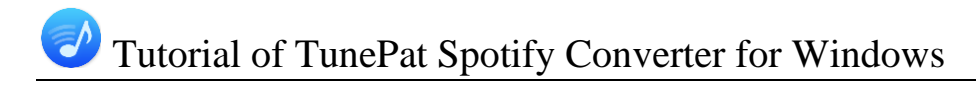

### Tools

In addition to converting Spotify Music to standard formats, the remarkable TunePat Spotify Converter offers a range of useful tools. You can access the <u>Tools</u> option from the left toolbar. Upon clicking, you will find four sections: AA/AAX Converter, Format Converter, Burn CD, and Tag Editor.

| JunePat<br>Spotify Converter |                  | ≡ - □ ×          |
|------------------------------|------------------|------------------|
| Music                        | ools             |                  |
| Converting                   | 4                |                  |
| Converted                    |                  |                  |
| Tools                        |                  |                  |
| Settings                     | AA/AAX Converter | Format Converter |
| Seedback                     |                  |                  |
|                              | 6                |                  |
|                              | Burn CD          | Tag Editor       |
| support@tunep<br>at.com      |                  |                  |

#### Feedback

There is a Feedback option at the bottom of the left menu bar. When you encounter any TunePat related purchase, use, or after-sales questions, you can contact us directly here.

If your program is already registered, the email address on this page will default to the associated email address of your license key. We do not recommend that you modify this email address, because the associated email address can facilitate us to quickly find and locate your order information.

Also, please describe the problem you encountered, and when you encountered a conversion problem, you need to provide the following information when contacting us.

- 1. Please tell us the details of your computer system.
- 2. What output format did you choose?
- 3. Does the problem occur on a specific audio file or all audio files?
- 4. Please check the Attach log file button below. (Generally, the default is the ticked state)

| 0 | TunePat<br>Spotify Converter | = - 0                                                                                   | × |
|---|------------------------------|-----------------------------------------------------------------------------------------|---|
| G | Music                        | Feedback                                                                                |   |
| 0 |                              |                                                                                         |   |
| o | Converted                    | Leave us a message or contact technical support.                                        |   |
| - |                              | Email address:                                                                          |   |
| ۵ | Tools                        | Please enter your email address                                                         |   |
| 0 | Settings                     |                                                                                         |   |
|   | Feedback                     | Please describe your problem in details:                                                |   |
|   |                              | The more detailed information you provide, the faster we can offer effective solutions. |   |
| ( | support@tunep<br>at.com      | Attach log files Submit                                                                 |   |

### **Technical Supports**

- Support
- Contact

### Support

For more information, please visit TunePat's Official Website.

Homepage: https://www.tunepat.com/

Product Page: https://www.tunepat.com/spotify-music-converter-windows.html

If you meet any problem, you may help yourself with TunePat FAQ.

FAQS Page: https://www.tunepat.com/support/faq-spotify-music-converter.html

Support Page: https://www.tunepat.com/spotify-converter-windows/online-help.html

### Contact

If you meet any problem when using our products, please contact TunePat technical support team for further assistance. Technical support inquiry, suggestion, feedback, proposal, compliments, or even criticism, are all welcomed.

We are always ready to serve you with prompt and useful email support. From Monday to Sunday, we will answer your emails within 48 hours. Please allow time lag due to different time zones.

Support E-mail: <a href="mailto:support@tunepat.com">support@tunepat.com</a>